<u> はじめに</u>

本文書に記す Linux のインストール手順は、初心者がまず Linux を使える環境を持つことを目的と した、最小限の設定を行うものです。また、部分的には、岐阜経済大学井戸研究室の所属学生に向けた 内容を含みます。

実際の作業全体は、次の手順で行います。

- (1) Windows のデータのバックアップ作成
- (2) Windows のディスクパーティションの変更
- (3) Linux のインストール

本文書は、(3)の Linux インストールの手順を示すものです。

### <u>諸条件</u>

- (1) ソフトウェア
  - ・RedHat8.0を使用
  - ・Windows と Linux との 2 つの OS を使用 (LILO にて選択起動)
  - ・WindowsXP (Me でもほぼ同様です。)

#### (2) ハードウェア

- ・PCはCDドライブを内臓
- ・PCの起動時に、[F12]押下により起動ディスクの選択が可能

(そうでない場合、BIOSの設定により、起動ディスクの順序を変更する必要があります) また、本マニュアルは、IBMのノート PC(ThinkPad R31)を用いた場合を想定して、画面イメージ を作成しています。さまざまな PC では、若干異なる点があるかと思いますが、基本的には同じ操作と なるはずです。

<u>準備するもの</u>

Linux がインストールされる PC 以外に必要なものは、次のとおりです。

- (1) RedHat8.0 を収録した CD 井戸が準備します
- (2) 起動ディスク作成用の FD (フロッピーディスク) 各自準備してください

< 画面 1 >

### <u>手順</u>

- <u>1.インストーラの起動</u>
- (1)本体 CD ドライブに RedHat8.0 の CD を装着します。
- PC を再開起動させます。
- (3)最初の画面が出たら、直ちに[F12]キーを押下し つづけます。
- (4) <画面1 > のような起動メニューが出力されるので、カーソルキー([][])を操作して、3の"CD-ROM Drive"を選択し、[Enter]を押下します。

起動メニュー 1 . +Removable Device 2 . +Hard Drive <u>3 . CD-ROM Drive</u> <BIOS セットアップを起動 >

<画面2>

VineLinux

 (5) RedHat Linux のインストーラのモード選択 画面(<画面2>、丈夫には redhat のロゴを 含む画面が表示される)が英文で表示されるの で、グラフィカルモードを選択するために、

To install or update Vine Linux2.5 in Graphical mode, press the <ENTER> key.

[Enter]キーを押下してください。Redhat Linux のインストーラの画面が順次表示され、これらを用いて設定を行っていきます。

- (6) 続いて、インストール CD のテストを行うか否かを問う画面(<画面3>)が現れます。テストしない場合は、[Skip]をカーソルキーで選択して、先に進みます。テストをする場合は、[OK] をクリックするとテストが始まります。テスト終了したら、[Continue]を選択して、インストールを開始します。
- (7)最初に、Welcome メッセージの画面 < 画面 4 > が出ます。[Next]をクリックして、次に進みます。
  す。
  < 画面 4 >

| <画面 3 ><br>To begin testing the CD media before<br>instration press OK.  |
|--------------------------------------------------------------------------|
| Choose Skip to skip the media test and<br>start installation.<br>OK Skip |

- <u>2.言語、キーボードマウスの選択</u>
- (1) 画面5 > では、インストーラで用いる言語 を選択します。
- (2)カーソルキー([][])または、マウス を操作して、"Japanese"を選択します。
- (3) [Next]をクリックします。

\_\_\_\_

- (4) < 画面6 > にて、キーボードの設定を行い ます。Japanese を選択し、[次]をクリック して、次の画面に進みます。
- (5) < 画面7 > にて、マウスの設定を行います。
- (6) マウスは、"3 Button Mouse(PS/2)"、もしくは、"3 Button Mouse(USB)"のいずれかの場合が多いと思います。画面左の説明を読んで、選択してください。[次]をクリックして、次の画面に進

7. + +

| < 画面 6 >       |                              | ማሪ     | <b>Ξ</b> 9。 |                                                |
|----------------|------------------------------|--------|-------------|------------------------------------------------|
|                | <b>red</b> hat               | < 画面 7 | >           |                                                |
| キ ー ボ ー<br>ド設定 | このシステム用の適切なキー<br>ボードを選択します。  |        |             | <b>red</b> ha                                  |
|                | Italian(IBM)<br>Italian(it2) | マウ設定   | フス          | システム用の適切なマウスを<br>選択して下さい。                      |
|                | Japanese<br>Norweian         |        |             | モデル<br><u>3 Button Mouse(PS/2</u> <sub>ト</sub> |
|                | Norweian(latin1)<br>Polish   |        | 7           | <u>3 Button Mouse(USB)</u><br>Iーフィート           |
| ヘルプリ           | リースノート 戻る 次                  | ~~//   |             |                                                |
|                |                              |        |             |                                                |

redhatWelcom to<br/>Red Hat<br/>Linux.redhatRed Hat<br/>Linux.Red Hat Linux8.0Hide HelpRelease NoteBack

| < 画面 5 >               |                                                                                                    |
|------------------------|----------------------------------------------------------------------------------------------------|
|                        | <b>red</b> hat                                                                                                    |
| Language<br>Selection. | What language would you<br>like to use during<br>installation process?<br>Icelandic(islenska)<br>Italian(Italiano) |
|                        | Japanese(日本語)                                                                                                    |
| Hide Help              | Release Note Back Next                                                                                             |

Linux のインストール ver.1.0(2/6)

- <u>3.インストールの種類</u>
- (1) < 画面 8 > にてインストールの種類を 選択します。
- (2) "システム上にインストール"と、"サ ーバ"を選択します(今回は勉強目的 にサーバを選択しています)。
- (3) [次]をクリックして、次の画面に進み ます。
- <u>4.ディスクのパーティション設定</u>
- (1) < 画面9 > にて、パーティション分割 方法の選択を行います。
- (2) "Disk Druid を使用して手動でパーテ ィションを設定"を選択します。
- (3) [次]をクリックして、次の画面に進み ます。
- (4) 警告のウインドが出ますが、"無視"を クリックします。
- (5) < 画面10 > にて、パーティションの 設定を行います。
- (6)まず、"/boot"のパーティションを作 成します。[新規]をクリックしてくだ さい。
- (7) <画面9>のウインドで、"マウントポイント" に"/boot"を、"ファイルシステムタイプ" に"ext3"を、"容量"に"48"を、それぞれ入力 します。また、"追加容量オプション"は、"固 定容量"とします。[OK]をクリックして、ひと つのパーティションが作成できました。
- (8) おなじ要領で、"/"、"/swap"、"/home"のパー ティションを作成します。下の表のような設定

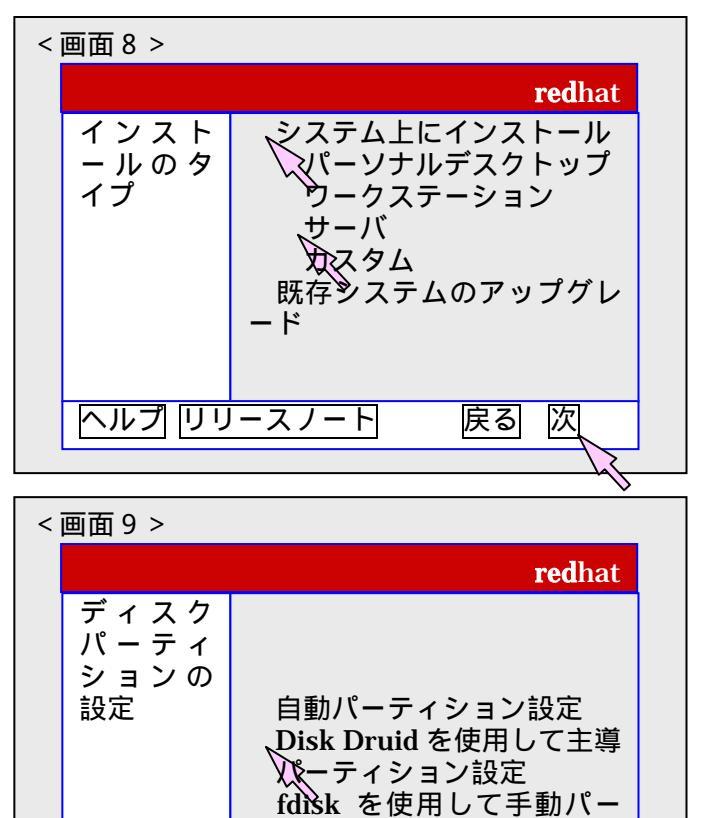

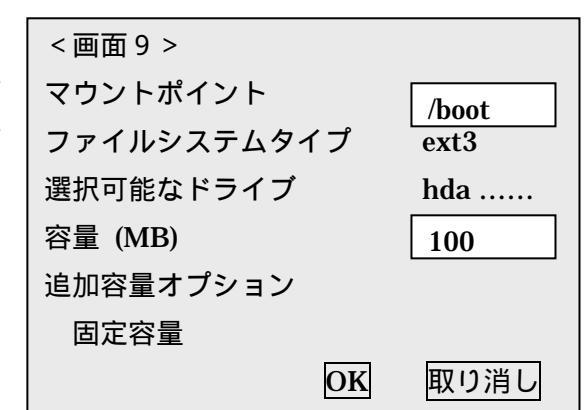

ティション設定

戻る

次

ヘルプ リリースノート

| < | 画面10>            |                                   |        |        |      |             |                |  |
|---|------------------|-----------------------------------|--------|--------|------|-------------|----------------|--|
|   |                  |                                   |        |        |      |             | <b>red</b> hat |  |
|   | パーティ             | Drive /de                         | ev/had | •••••  |      |             |                |  |
|   | ション              | Hd                                | a1     |        | Free |             |                |  |
|   |                  | 新規<br>編集<br>削除<br>リセット<br>RAID 作成 |        |        |      |             |                |  |
|   | デバイス<br>/dev/hda | 開始                                | 終了     | 容量(MB) | タイプ  | マウンティングポイント | フォーマット         |  |
|   | /dev/hd          | a4 1                              | 66     | 518    | IBM  |             |                |  |
|   | /dev/hd          | a1 67                             | 650    | 4581   | vfat |             | いいえ            |  |
|   | ヘルプ リリ           | ースノー                              | -      |        |      |             | 戻る 次           |  |

Linux のインストール ver.1.0 (3/6)

にしてください。表の順番通りに行ってください。

| マウントポイント | ファイルシステムタイプ | 容量(MB) | 追加容量オプション        |
|----------|-------------|--------|------------------|
| /boot    | ext3        | 100    | 固定容量             |
| /        | ext3        | 3000+2 | 固定容量             |
| /swap    | swap        | 1000   | 固定容量(メモリの 2 倍程度) |
| /home    | ext3        | 1000+  | 可能な最大容量まで拡大      |

なお、上記の表中の""の値は、ディスクの残容量に合わせて決めてください。

(9)上記(7)(8)の操作により、パーティションは<画面11>のようになります。値が細かく ずれていることは無視して構いません。

(10)[次]をクリックして、次の画面に進みます。

| <画面11>    |      |      |        |                        |  |
|-----------|------|------|--------|------------------------|--|
| デバイス      | 開始   | 終了   | 容量(MB) | タイプ マウンティングポイント フォーマット |  |
| /dev/hda  |      |      |        |                        |  |
| /dev/hda4 | 1    | 66   | 518    | IBM                    |  |
| /dev/hda1 | 67   | 650  | 4581   | vfat いいえ               |  |
| /dev/hda2 | 651  | 656  | 47     | ext3 /boot はい          |  |
| /dev/hda3 | 657  | 1222 | 4440   | ext3                   |  |
| 空き        | 657  | 657  | < 1    | 自由領域                   |  |
| /dev/hda5 | 657  | 1038 | 2996   | ext3 / (はい             |  |
| 空き        | 1039 | 1039 | < 1    | 自由領域                   |  |
| /dev/hda6 | 1039 | 1102 | 502    | swap はい                |  |
| 空き        | 1103 | 1103 | < 1    | 自由領域                   |  |
| /dev/hda7 | 1103 | 1222 | 502    | ext3 はい                |  |
| 空き        | 1123 | 1123 | 5      | 自由領域                   |  |

<u>5.ブートローダの設定</u>

- (1) < 画面12 > にて、ブートローダの設定 を行います。
- (2) ここでは、デフォルトでブートする OS
  (電源を入れて何も選択しないと立ち
  上がってくる OS)の選択のみをするこ
  ととします。DOS(Windows)、もしくは、
  Linuxを選択してください。
- (3) [次]をクリックして、次の画面に進みます。
- <u>6.ネットワークの設定</u>
- (1) ここでは特に設定を変えず、[次]をクリックして、次の画面に進みます。
- <u>7.ファイヤーウォールの設定</u>
- (1)ここではセキュリティレベルを設定します。

8.言語サポートの選択

(1) <画面14>にて、言語サポートの選択 を行います。

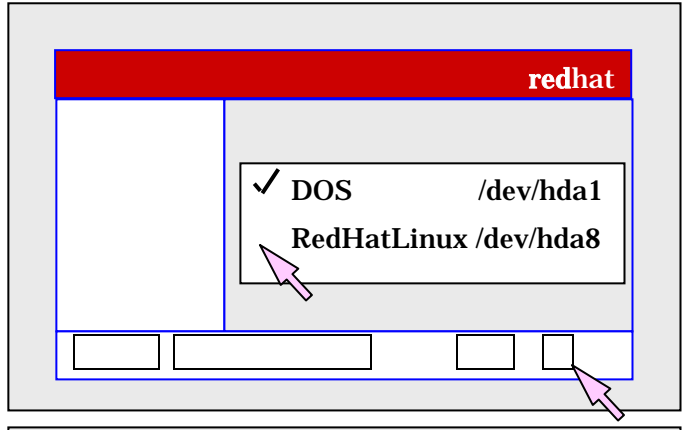

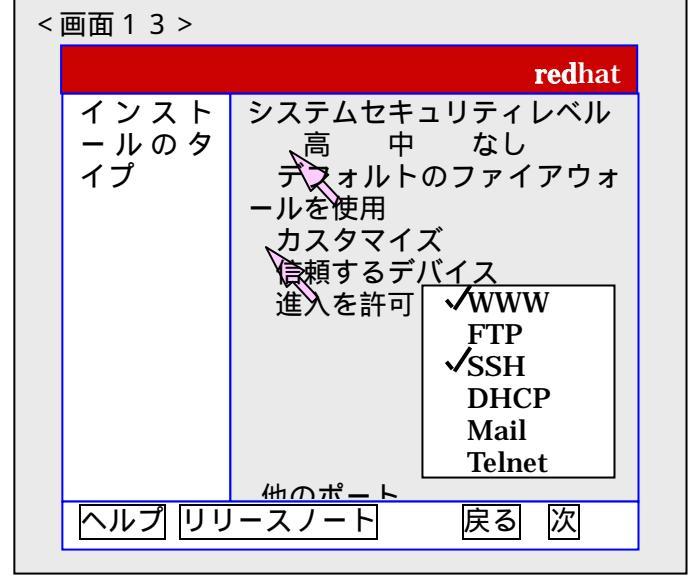

(2) "システム標準の言語"に は、"Japanese"を選択してください。 (3) "システムに追加する言語"で は、"Japanese"に加え、"English"にも チェックをつけておきます。[次]をク リックして、進みます。 8.タイムゾーンの設定 (1) ここでは特に設定を変えず(すなわち"

東京"を選択したまま)、[次]をクリックして、 次の画面に進みます。

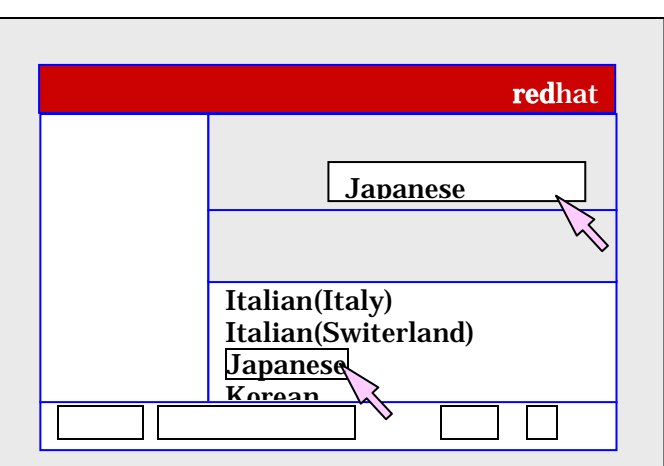

## 9.アカウントの設定

- (1) < 画面13>にて、アカウントの設定を行います。
- (2) まず、"システムの root(管理者)"のパスワードを設定します。確認のため、2度入力します。言 うまでも無いことですが、パスワードを絶対に忘れないで下さい。自信の無い人は、書き留め て置いてください。
- (3)次に[追加]をクリックして、自分自身のアカウントを作っておきます。
- (4) <画面14>にて、ユーザ名、名前、パスワードを2度、それぞれ入力してください。パスワ ードは忘れないで下さい。入力したら、[OK]をクリックします。
- (5) [次]をクリックして、次の画面に進みます。

| < | 画面13>  |                               |   | <画面14>     |              |
|---|--------|-------------------------------|---|------------|--------------|
|   |        | <b>red</b> hat                |   | 新規ユーザの追加   |              |
|   | アカウン   | システムの root パスワード              |   | ユーザ名       | ido          |
|   | トの設定   | root バスワート<br>確認<br>********* |   | パスワード      | *****        |
|   |        | パーソナルアカウント                    |   | 確認         | *****        |
|   |        | アカウント名 フルネーム 追加               |   | 名前         | Ido Nobuhiko |
|   | ヘルプ リリ | レースノート 戻る 次                   | > | <b>+</b> † | ·ンセル OK      |

<u>10.パッケージグループの選択</u>

- (1)スクロールして一番下の"すべて"を選択し、[次]をクリックして、次の画面に進みます。
- 11.インストールの準備完了
- (1)[次]をクリックして、インストールを開始します。少し時間が掛かります(1時間?)。コーヒー ブレイク。

# <u>12.起動ディスクの作成</u>

- (1) フロッピーディスクを装着し、[次]をクリックします。
- (2) 装着したフロッピーディスクは、"起動ディスク"とラベルを貼って、保管しておいてください。
- 13. グラフィカルインターフェースの設定
- (1) ここでは、インストーラが自動的に検出したビデオカードが選択されています。特に変更しな いで、[次]をクリックして、次の画面に進みます。

<u> 14.モニタの設定</u>

- (1) インストーラが、モニタを検出して、適当な設定が行われます。
- (2) ノート PC の場合、"モニター未検出、Unprobed Monitor"となりますが、気にしなくて OK です。
- (3) デスクトップ PC の場合、検出がうまく行かない時は、メーカ名・製品名・型番を調べて選択してください。このようなことは、あまり起こらないと思います。
- (4) [次]をクリックして、次の画面に進みます。

<u>15.X設定のカスタマイズ</u>

- (1)通常はインストーラの設定のままで、変更しなくても OK です。ぶどうの絵がうまく写っていない場合は、"色・深度"、"画面の解像度"の値を変えて調整してください。解像度は、付属のマニュアルや Web で調べられます。
- (2) 路銀の種類は、"グラフィカル"のままにしておいてください。

16.終了画面

(1)[完了]をクリックし、フロッピーディスクを抜いて、PCを再起動してください。

Linux を起動する

PC を再起動すると、どの OS(Linux or Windows)を立ち上げるかを問う画面が出てきます。 カーソル キーで OS を選択して、[Enter]を押下します。 タイムアウトすると、 Linux が立ち上がってきます。 Windows を立ち上げる際には、すばやく選択してください。

<u>up2date</u>

インストールしたLinuxの更新は、up2dateで行うと便利です。但し、RedHatへのユーザ登録が必要になります。次のサイトにやり方が書かれています。

http://www.atmarkit.co.jp/flinux/rensai/linuxtips/194rh71autopk.html

<u> おわりに</u>

今後、このマニュアルを改良していく予定でいます。お気づきの点があれば、教えて頂けると助かり ます。

- 以上 -